## Online-Buchungen für alle Mitglieder und Gäste

Erstellt von Club in One und dem Golf- & Landclub Karwendel

Von dem blauen Button > Startzeiten online buchen gelangen Sie in unsere neue Clubsoftware und dort können Sie Ihre Startzeiten online buchen.....

Webseite:

- 1. Öffnen Sie die Webseite Ihres Golfclubs
- 2. Gehen Sie auf STARTZEITBUCHUNG

**3.** Als Mitglied geben Sie nun hier Ihre **DGV-Ausweis-Nr**. ein. (Die Ausweis-Nr. muss nur bei der ersten Anmeldung eingegeben werden, damit Ihr Golfclub Sie genau identifizieren kann).

>Als Gast die Zahl(schwarzer Kasten) ins graue Feld und betätigen Sie den Gastlogin Button. Füllen dann vollständig die Datenfelder aus, insbesondere Namen und Mail-Adresse. <

4. Geben Sie Ihr Kennwort ein. Das Kennwort ist Ihr GEBURTSJAHR.

|                                                                                                    | Gastlogin                                                                                                    | Nickname oder Ausweis-Nr: |  |  |
|----------------------------------------------------------------------------------------------------|----------------------------------------------------------------------------------------------------|---------------------------|--|--|
|                                                                                                    | 77848                                                                                                    | Kennwort:                 |  |  |
|                                                                                                    | Gastlogin                                                                                                    | Login                     |  |  |
| The second second second second second second second second second second second second second second second s | All and a second second s | Kennwort vergessen? Reset |  |  |

**5.** In der linken Spalte werden Ihnen nun alle freien Startzeiten (grün) und alle bereits belegten Startzeiten (rot) angezeigt.

Achtung, wenn Sie eine 18 Loch-Runde buchen wollen, müssen Sie 2 x Startzeiten buchen, die zweiten 9 Löcher um 2:20 Stunden später oder danach. Das System stellt NICHT automatisch 18 Löcher ein. (Ist noch in Arbeit) **6.** Auf der rechten Seite können Sie für sich einen Nicknamen/Spitznamen vergeben (ersetzt die DGV-Ausweis-Nr.) und Ihr Passwort ändern.

|         | 18-Lo<br>13.11.2                              | och Anla<br>2015 - Fr                   | age<br>eitag                                                 |                                                    |   |                                   |                                       |
|---------|-----------------------------------------------|-----------------------------------------|--------------------------------------------------------------|----------------------------------------------------|---|-----------------------------------|---------------------------------------|
| Uhrzeit | Spieler 1                                     | Spieler 2                               | Spieler 3                                                    | Spieler 4                                          | ] | Einstellungen                     |                                       |
| 08:00   | Startzeiten im<br>Sollte kein Fr              | Herbster<br>ost oder R                  | st ab 10:00U<br>aureif beste                                 | hr buchbar.<br>hen, ist ein                        |   | Namen anzeigen:                   | Ja 🔻                                  |
| 08:10   | Startzeiten im<br>Sollte kein Fr<br>Starten o | Herbsters<br>ost oder R<br>ohne Startz  | eit vorner m<br>st ab 10:00U<br>aureif beste<br>eit vorher m | oglicn.<br>Ihr buchbar.<br>hen, ist ein<br>öglich. |   | Startzeiten:<br>Freunde:          | Keine Startzeiten vorhanden Kura Leon |
| 08:20   | Startzeiten im<br>Sollte kein Fr<br>Starten o | Herbsters<br>fost oder R<br>ohne Startz | st ab 10:00U<br>aureif beste<br>eit vorher m                 | lhr buchbar.<br>hen, ist ein<br>öglich.            |   | Freunde suchen:                   | löschen Name:                         |
| 08:30   | Startzeiten im<br>Sollte kein Fr<br>Starten o | Herbst ers<br>ost oder R<br>ohne Startz | st ab 10:00U<br>aureif beste<br>eit vorher m                 | lhr buchbar.<br>hen, ist ein<br>öglich.            |   | Manual Fround                     | Vorname:<br>finden                    |
| 08:40   | Startzeiten im<br>Sollte kein Fr<br>Starten o | Herbst ers<br>ost oder R<br>ohne Startz | st ab 10:00U<br>aureif beste<br>eit vorher m                 | lhr buchbar.<br>hen, ist ein<br>öglich.            |   | hinzufügen:                       | hinzufügen                            |
| 08:50   | Startzeiten im<br>Sollte kein Fr<br>Starten o | Herbster<br>ost oder R<br>ohne Startz   | st ab 10:00U<br>aureif beste<br>eit vorher m                 | lhr buchbar.<br>hen, ist ein<br>öglich.            |   | Nichame:                          | Mustermann 🖌 🖌                        |
| 09:00   | Startzeiten im<br>Sollte kein Fr<br>Starten o | Herbsters<br>ost oder R<br>ohne Startz  | st ab 10:00U<br>aureif beste<br>eit vorher m                 | lhr buchbar.<br>hen, ist ein<br>öglich.            |   | Kennwort ändern:<br>Wiederholung: |                                       |
| 09:10   | Startzeiten im<br>Sollte kein Fr<br>Starten o | Herbst ers<br>ost oder R<br>ohne Startz | st ab 10:00U<br>aureif beste<br>eit vorher m                 | lhr buchbar.<br>hen, ist ein<br>öglich.            |   |                                   | andern                                |
| 09:20   | Startzeiten im<br>Sollte kein Fr<br>Starten o | Herbsters<br>ost oder R<br>ohne Startz  | st ab 10:00U<br>aureif beste<br>eit vorher m                 | lhr buchbar.<br>hen, ist ein<br>öglich.            |   | Legende:                          | n Startzeit zu buchen                 |
| 09:30   | Startzeiten im<br>Sollte kein Fr<br>Starten o | Herbsters<br>ost oder R<br>ohne Startz  | st ab 10:00U<br>aureif beste<br>eit vorher m                 | lhr buchbar.<br>hen, ist ein<br>öglich.            |   | Startzeit v                       | on einem anderen Benutzer blockiert   |
| 09:40   | Startzeiten im<br>Sollte kein Fr<br>Starten o | Herbsters<br>ost oder R<br>ohne Startz  | st ab 10:00U<br>aureif beste<br>eit vorher m                 | lhr buchbar.<br>hen, ist ein<br>öglich.            |   | Mitglied W                        | eiblich                               |
| 09:50   | Startzeiten im<br>Sollte kein Fr<br>Starten o | Herbsters<br>ost oder R<br>ohne Startz  | st ab 10:00U<br>aureif beste<br>eit vorher m                 | lhr buchbar.<br>hen, ist ein<br>öglich.            |   | Gast Männ<br>Gast Weib            | llich<br>lich                         |
| 10:00   |                                               |                                         |                                                              |                                                    | - |                                   |                                       |
| 10:10   | (13.8)                                        |                                         |                                                              |                                                    |   |                                   |                                       |
| 10:20   | (41.0)                                        | <b>(25.9)</b>                           |                                                              |                                                    | - |                                   |                                       |
| 10:30   | (24.1)                                        | <b>(</b> ?)                             | (26.4)                                                       | (34.5)                                             |   |                                   |                                       |
| 10:40   |                                               |                                         |                                                              |                                                    | - |                                   |                                       |
| 10:50   |                                               |                                         |                                                              |                                                    |   |                                   |                                       |
| 11:00   |                                               |                                         |                                                              |                                                    | - |                                   |                                       |

**7.** Durch einen Klick auf das Symbol zum Startzeitbuchen für die gewünschte Startzeit öffnet sich folgendes Fenster:

Oben werden Ihre gebuchte Startzeit sowie Ihr Name angezeigt.

Möchten Sie für weitere Personen eine Startzeit buchen, füllen Sie bitte die angeführten Felder aus.

Bestätigen Sie die Buchung auf jeden Fall mit einem Klick am Ende des Formulars auf BUCHEN

|   | Startzen buomen 12 11,2015 10:50 Uhr<br>Brunauer Bernadette |
|---|-------------------------------------------------------------|
| 2 | Auswählen: Kura Leon                                        |
|   | vorname:                                                    |
|   | Nachname:                                                   |
|   | HCP:                                                        |
|   | E-Mail:                                                     |
| 3 | O Auswählen: Kura Leon ▼                                    |
|   | • Vorname:                                                  |
|   | Nachname:                                                   |
|   | HCP:                                                        |
|   | Mitglied V Männlich V                                       |
|   |                                                             |
| 4 | O Auswählen: Kura Leon ▼                                    |
|   | • Vorname:                                                  |
|   | Nachname:                                                   |
|   | HCP:                                                        |
|   | Mitglied V Männlich V                                       |
|   |                                                             |
|   | Buchen                                                      |

vom Golf- & Landclub Karwendel und Club in One vom 20.12.2015

8. Nach Ihrer Buchung erscheint folgendes Fenster und Sie erhalten eine E-Mail als Bestätigung von Ihrem Golfclub.

|            | nne statzen wurde enorgreich feserviert.                                                                                                    |  |  |  |  |  |
|------------|----------------------------------------------------------------------------------------------------|--|--|--|--|--|
|            | Sehr geehrte Brunauer Bernadette,                                                                                                    |  |  |  |  |  |
|            | wir haben für Sie folgende Startzeiten reserviert:                                                                                                    |  |  |  |  |  |
| Datum:     | 12.11.2015                                                                                                    |  |  |  |  |  |
| Uhrzeit:   | 10:50 Uhr                                                                                                    |  |  |  |  |  |
| Golfplatz: | Golf- und Landclub Gut Rieden e.V.                                                                                                    |  |  |  |  |  |
| Golfclub:  | Golf- und Landclub Gut Rieden e.V.<br>Gut Rieden 1a<br>82319 Stamberg<br>Telefon: +49 8151 90770<br>Fax: +49 8151 907711<br>E-Mail: info@gut-rieden.de |  |  |  |  |  |
| Personen:  | Person                                                                                                    |  |  |  |  |  |
|            | Brunauer Bernadette                                                                                                    |  |  |  |  |  |

9. Ihre gebuchten Startzeiten sehen Sie nun ebenfalls im Fenster **EINSTELLUNGEN** Möchten Sie Ihre Startzeit löschen, können Sie das mit einem Klick auf "löschen" erledigen.

Haben Sie unter "Namen anzeigen" - "Ja" gewählt werden Sie in der Übersicht der Startzeitbuchung mit einem weißen Punkt dargestellt und Ihr Name ist sichtbar für andere Spieler. Wählen Sie "Nein" ist Ihr Name nicht sichtbar.

| 18-Loch Anlage<br>12.11.2015 - Donnerstag |         |                                                                                                    |                                              |                                                |                                           |   |                              |                             |                                                           |
|-------------------------------------------|---------|----------------------------------------------------------------------------------------------------|----------------------------------------------|------------------------------------------------|-------------------------------------------|---|------------------------------|-----------------------------|-----------------------------------------------------------|
|                                           | Uhrzeit | Spieler 1                                                                                                    | Spieler 2                                    | Spieler 3                                      | Spieler 4                                 | ] | Einste                       | ellungen                    |                                                           |
|                                           | 08:00   | Startzeiten<br>Sollte kein<br>Starte                                                                                                    | im Herbster<br>Frostoder F<br>nohne Start    | st ab 10:000<br>Raureif beste<br>zeit vorher m | Jhr buchbar.<br>hen, ist ein<br>röglich.  |   | Namen                        | anzeigen:                   |                                                           |
|                                           | 08:10   | Startzeiten<br>Sollte kein<br>Starte                                                                                                    | im Herbst er<br>Frost oder R<br>n ohne Start | st ab 10:000<br>aureif beste<br>zeit vorher m  | Jhr buchbar.<br>hen, ist ein<br>röglich.  |   | Startze                      | itten:                      | 12.11.15 - 10:50 loschen                                  |
|                                           | 08:20   | Startzeiten<br>Sollte kein<br>Starte                                                                                                    | im Herbster<br>Frostoder R<br>nohne Start    | st ab 10:000<br>Raureif beste<br>zeit vorher m | Jhr buchbar.<br>ehen, ist ein<br>röglich. |   | Freund                       | e:                          | Kura Leon V                                               |
|                                           | 08:30   | Startzeiten<br>Sollte kein<br>Starte                                                                                                    | im Herbster<br>Frostoder R<br>nohne Start    | st ab 10:00U<br>Raureif beste<br>zeit vorher m | Jhr buchbar.<br>hen, ist ein<br>höglich.  |   | Freund                       | e suchen:                   | Name:<br>Vorname:                                         |
|                                           | 08:40   | Startzeiten<br>Sollte kein<br>Starte                                                                                                    | im Herbst er<br>Frost oder R<br>n ohne Start | st ab 10:00U<br>Caureif beste<br>zeit vorher m | Jhr buchbar.<br>Then, ist ein<br>Töglich. |   | Manuell<br>hinzufü           | Freund<br>gen:              | hinzufügen                                                |
|                                           | 08:50   | Startzeiten<br>Sollte kein<br>Starte                                                                                                    | im Herbst er<br>Frost oder R<br>n ohne Start | st ab 10:00U<br>Caureif beste<br>zeit vorher m | Jhr buchbar.<br>hen, ist ein<br>höglich.  |   | Nesiona<br>🍲                 |                             | berni Andern                                              |
|                                           | 09:00   | Startzeiten<br>Sollte kein<br>Starte                                                                                                    | im Herbster<br>Frostoder R<br>nohne Start    | st ab 10:000<br>Caureif beste<br>zeit vorher m | Jhr buchbar.<br>hen, ist ein<br>höglich.  |   | Kennw                        | ort ändern:                 |                                                           |
|                                           | 09:10   | Startzeiten<br>Sollte kein<br>Starte                                                                                                    | im Herbster<br>Frostoder R<br>nohne Start    | st ab 10:00U<br>Caureif beste<br>zeit vorher m | Jhr buchbar.<br>hen, ist ein<br>höglich.  |   |                              | notung.                     | ändern                                                    |
|                                           | 09:20   | Startzeiten<br>Sollte kein<br>Starte                                                                                                    | im Herbster<br>Frostoder R<br>nohne Start    | st ab 10:000<br>Caureif beste<br>zeit vorher m | Jhr buchbar.<br>Then, ist ein<br>Töglich. |   | Legend                       | e:                          |                                                           |
|                                           | 09:30   | Startzeiten<br>Sollte kein<br>Starte                                                                                                    | im Herbster<br>Frostoder R<br>nohne Start    | st ab 10:00U<br>Raureif beste<br>zeit vorher m | Jhr buchbar.<br>hen, ist ein<br>röglich.  |   | 2                            | Klicken um<br>Startzeit vor | Startzeit zu buchen<br>n einem anderen Benutzer blockiert |
|                                           | 09:40   | Startzeiten im Herbst erst ab 10:00Uhr buchbar.<br>Sollte kein Frost oder Raureif bestehen, ist ein<br>Starten ohne Startzeit vorher möglich. |                                              |                                                |                                           | Ť | Mitglied Mär<br>Mitglied Wei | nnlich                      |                                                           |
|                                           | 09:50   | Startzeiten<br>Sollte kein<br>Starte                                                                                                    | im Herbster<br>Frostoder R<br>nohne Start    | st ab 10:00U<br>aureif beste<br>zeit vorher m  | Jhr buchbar.<br>hen, ist ein<br>höglich.  |   | Ť                            | Gast Männli                 | ch                                                        |
|                                           | 10:00   | 15.4)                                                                                                    | (13.8)                                       | (8.8)                                          |                                           | - | T                            | Gast weiblic                | ch                                                        |
|                                           | 10:10   | <b>(33.5)</b>                                                                                                    | <b>1</b> (19)                                | 1(10)                                          |                                           |   |                              |                             |                                                           |
|                                           | 10:20   |                                                                                                    |                                              |                                                |                                           | - |                              |                             |                                                           |
|                                           | 10:30   | (31.1)                                                                                                    | (12.5)                                       | (15.7)                                         | (9.1)                                     |   |                              |                             |                                                           |
|                                           | 10:40   |                                                                                                    |                                              |                                                |                                           |   |                              |                             |                                                           |
|                                           | 10:50   | (37 O)                                                                                                    |                                              |                                                |                                           |   |                              |                             |                                                           |
|                                           | 11:00   | Brunau<br>Brunau                                                                                                    | uer Bernadette<br>er Bernadette              |                                                |                                           | - |                              |                             |                                                           |
|                                           | 11:10   |                                                                                                    |                                              |                                                |                                           |   |                              |                             |                                                           |

10. Klicken Sie auf "Löschen" erscheint folgendes Fenster. Sie können Ihre Startzeit und die der mitgebuchten Spieler löschen.

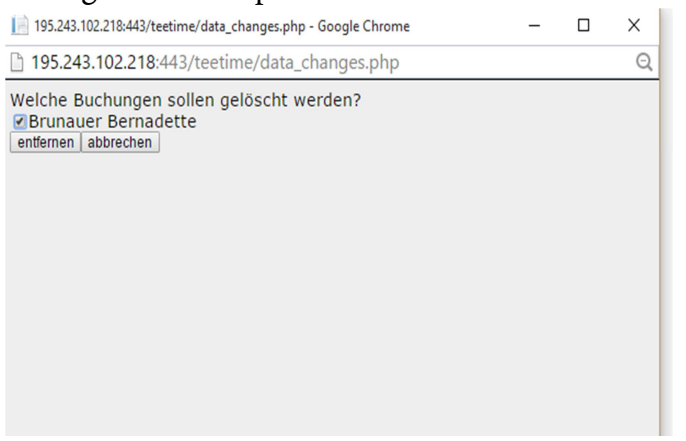

11. Sie können auf der Webseite auch "Freunde suchen". Sie können Personen suchen, mit denen Sie z.B. oft Golf spielen und somit für diese Person ebenfalls schnell eine Startzeit mitbuchen.